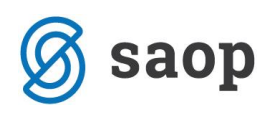

## Tiskanje neizvoženih UPN nalogov

Z verzijo iCentra 2018.06 smo omogočili, da se pri pripravi datoteke z UPN nalogi za tiskarja, lahko na isti maski natisnejo tudi računi, ki imajo več kot 7 vrstic v osrednjem delu in so zato izključeni iz datoteke za tiskarja.

V modulu Obračun storitev, na formi Obračun se postavimo na ikono za izvoz podatkov in izberemo možnost UPN:

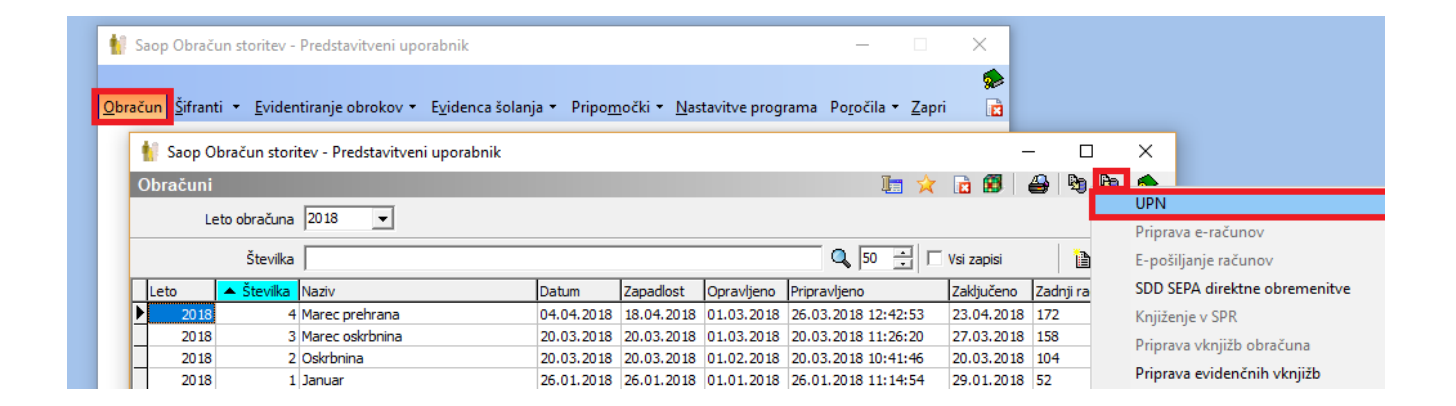

Odpre se nam spodnje okno, kjer lahko določimo različne kriterije in s klikom na gumb Izvajaj pripravimo datoteko za tiskarja:

| UPN                      | *                               | 📫 😒               |
|--------------------------|---------------------------------|-------------------|
| Leto obračuna            | 2018                            | K                 |
| Številka obračuna        | 4 Marec prehrana                | r.                |
| Izbor                    | Za ves obračun 💌                | R                 |
| Šifra enote              | ···                             |                   |
| Šifra skupine            |                                 | Ľ.                |
| Šifra otroka             | ···                             | Т                 |
| Šifra plačnika           |                                 | F                 |
| Sklic                    |                                 | 5                 |
| Razvrščanje              | Po skupini 💌                    | R                 |
| Tiskanje za znesek       | Vsi                             |                   |
| Način plačila            | Vsi                             | Ľ.,               |
| Za Oskrbovance, Skrbnike |                                 | J                 |
| Ime datoteke             | "C:\Saop datoteke\004_2018.txt" |                   |
|                          | 🔲 Izloči prejemnike e-računov   | Ľ.,               |
|                          | Izloči plačnike z e-naslovom    |                   |
| □Neizvoženi računi (     | j Posiji<br>vrstic več kot: 7)  |                   |
|                          |                                 |                   |
|                          | Atisni                          |                   |
| E - pošta                |                                 |                   |
| 0d:                      |                                 |                   |
| Za:                      | 1                               |                   |
|                          |                                 |                   |
|                          | × Zapri →                       | 🖌 <u>I</u> zvajaj |

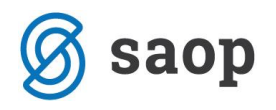

Za račune, kjer je v osrednjem delu več kot 7 vrstic (storitev):

| OSNOVNA ŠOLA<br>LJUBLJANSKA ULICA 5<br>1000 LJUBLJANA                                 |                            |                |         |                                   |           |                                  |                |
|---------------------------------------------------------------------------------------|----------------------------|----------------|---------|-----------------------------------|-----------|----------------------------------|----------------|
| Račun št. 159 za obrač                                                                | un storitev                | 4/2018 Marec p | prehrar | na, sklic 0001002001              | 595       |                                  |                |
| Kraj izstavitve: LJUBLJANA<br>Datum izdaje: 04.04.201<br>Opravljeno: 01.03.18-31.03.1 | B ANEVSKA OČ               | Plačnik:<br>E  |         | Za:0001002<br>ANEVSKA ANA         |           | Enota:02<br>ŠOLA<br>Skupina:1001 |                |
| Datum zapadlosti: 18.04.201                                                           | B ANČEVSKO 1<br>Ljubljana- | Črnuče         |         | ANČEVSKO 1<br>1231 Ljubljana-Črnu | če        | 1A                               |                |
| OPIS                                                                                  | Kol.                       | Cena brez DDV  | &DDV    | Cena z DDV                        | Vrednost  | Doplačilo                        | Za plačilo     |
| 005 ZAJTRK                                                                            | 15,00                      | 0,80           |         |                                   | 12,00     | 0,00                             | 12,00          |
| 009 POPOLDANSKA MALICA                                                                | 3,00                       | 0,80           |         |                                   | 2,40      | 0,00                             | 2,40           |
| 010 VEČERJA                                                                           | 4,00                       | 1,50           |         |                                   | 6,00      | 0,00                             | 6,00           |
| 012 Naročnina mesečna – paket                                                         | 2 3,00                     | 18,60          | 0,00    |                                   | 55,80     | 0,00                             | 55,80          |
| 013 Vstopnina                                                                         | 18,00                      | 2,28           | 9,50    | 2,50                              | 45,00     | 0,00                             | 45,00          |
| 014 Prevoz                                                                            | 22,00                      | 2,46           | 22,00   | 3,00                              | 66,00     | 0,00                             | 66,00          |
| 015 Kosilo za zunanje                                                                 | 5,00                       | 5,00           | 0,00    |                                   | 25,00     | 0,00                             | 25,00          |
| 016 Sola v naravi                                                                     | 1,00                       | 50,00          | 0,00    |                                   | 50,00     | 0,00                             | 50,00          |
| NEOBDAV.: 20,4<br>54,1                                                                | D 11                       | ,90            |         | SKUPAJ:                           | 262,20    | 0,00<br>Dolg:                    | 262,20<br>0,00 |
| 41,1<br>OPROŠČENO DDV: 130,8                                                          | 0 3<br>0                   | ,90            |         |                                   | SKUPAJ ZA | A PLAČILO EUR                    | 262,20         |
| <br>Šola 1                                                                            |                            |                |         |                                   |           |                                  |                |
| Šola 2                                                                                |                            |                |         |                                   |           |                                  |                |
| Šola 3                                                                                |                            |                |         |                                   |           |                                  |                |
| Šola 4                                                                                |                            |                |         |                                   |           |                                  |                |
| Šola 5                                                                                |                            |                |         |                                   |           |                                  |                |

Sedaj lahko na maski UPN neposredno natisnemo te račune s klikom na Natisni:

| UPN                      | 🖈 🖬                             | 3 🗫    |
|--------------------------|---------------------------------|--------|
| Leto obračuna            | 2018                            |        |
| Številka obračuna        | 4 Marec prehrana                |        |
| Izbor                    | Za ves obračun 💌                |        |
| Šifra enote              | ···                             |        |
| Šifra skupine            | ···                             |        |
| Šifra otroka             |                                 |        |
| Šifra plačnika           | ···                             |        |
| Sklic                    |                                 |        |
| Razvrščanje              | Po skupini 🗨                    |        |
| Tiskanje za znesek       | Vsi                             |        |
| Način plačila            | Vsi                             |        |
| Za Oskrbovance, Skrbnike | <b>_</b>                        |        |
| Ime datoteke             | "C:\Saop datoteke\004_2018.txt" |        |
|                          | 🔲 Izloči prejemnike e-računov   |        |
|                          | 🔲 Izloči plačnike z e-naslovom  |        |
|                          |                                 |        |
| Neizvozeni racuni (      | vrstic vec kot: 7)              |        |
|                          | A Natisni 🛛 🗖                   |        |
| E - pošta                |                                 |        |
| Od:                      |                                 |        |
| Za:                      |                                 |        |
|                          |                                 |        |
|                          | 🗙 Zapri 🗸 I                     | zvajaj |
|                          |                                 |        |

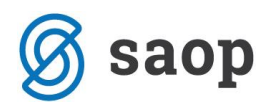

Odpre se nam okno z možnimi obrazci, kjer se postavimo na želenega, nato pa s klikom na Tiskaj te račune neposredno natisnemo na tiskalniku:

| QR Izpisi                        |               |                            |                              |         |                 |              | * 🖬      | ) 🗃 (          |     |
|----------------------------------|---------------|----------------------------|------------------------------|---------|-----------------|--------------|----------|----------------|-----|
| Univerzalni plačilni r           | nalog         |                            |                              | 📄 🤤     | <u>D</u> blikuj | <u>à</u> Pre | dogled   | 🐣 <u>T</u> isk | aj  |
| 🗹 Aktivni 🗌 N                    | Veaktivni 🔲 I | Izbrano jezikovno področje |                              |         |                 |              |          |                |     |
| Naziv izpisa                     |               |                            | Q                            | 100 🔨   | ∎ 4             |              | ÞI 🛛     | 1              | Ø   |
| <ul> <li>Naziv izpisa</li> </ul> | Dat           | toteka                     | Izpis definiral              | Vnesel  |                 |              | Čas vnos | а              | ^   |
| Univerzalni plačilni nalog       | OST           | T_UPNRacun.qr2             | #SAOP#                       | #SAOP#  |                 |              | 28.10.20 | 10 11:20       | :2  |
| UPN obrazec                      | OST           | T_UPNobrazec.qr2           | #SAOP#                       | #SAOP#  |                 |              | 28.10.20 | 10 11:20       | :2  |
| UPN obrazec A4                   | OST           | T_UPNobrazecA4.qr2         | #SAOP#                       | #SAOP#  |                 |              | 28.10.20 | 10 11:20       | :2  |
| UPN s QR                         | OST           | T_UPNRacun_4.qr2           | 001 Predstavitveni uporabnik | Skrbnik |                 |              | 23.08.20 | 17 13:50       | :3  |
| <                                |               |                            |                              |         |                 |              |          | 3              | >   |
| 9/9                              |               |                            |                              |         |                 |              |          | 🔁 Zap          | ori |

Lahko pa izberemo Predogled in najprej na zaslonu pogledamo neizvožene račune in jih natisnemo preko gumba Tiskaj v Predogledu:

| QR Izpisi                        |                              |                              |               | 🙀 🖻 🗟 숧                   |
|----------------------------------|------------------------------|------------------------------|---------------|---------------------------|
| Univerzalni plačilni nalog       |                              |                              | 📄 Oblikuj 🚺 🕅 | redogled 🔮 <u>T</u> iskaj |
| 🔽 Aktivni 🗌 Neaktivni            | 🔲 Izbrano jezikovno področje |                              |               |                           |
| Naziv izpisa                     |                              | ٩                            | 100 🚺 📢 🌢 🕨   | Þi 📔 🖉 🕅                  |
| <ul> <li>Naziv izpisa</li> </ul> | Datoteka                     | Izpis definiral              | Vnesel        | Čas vnosa 🔥 🔨             |
| Univerzalni plačilni nalog       | OST_UPNRacun.qr2             | #SAOP#                       | #SAOP#        | 28.10.2010 11:20:2        |
| UPN obrazec                      | OST_UPNobrazec.qr2           | #SAOP#                       | #SAOP#        | 28.10.2010 11:20:2        |
| UPN obrazec A4                   | OST_UPNobrazecA4.qr2         | #SAOP#                       | #SAOP#        | 28.10.2010 11:20:2        |
| UPN s QR                         | OST_UPNRacun_4.qr2           | 001 Predstavitveni uporabnik | Skrbnik       | 23.08.2017 13:50:3        |
| <                                |                              |                              |               | >`                        |
| 9/9                              |                              |                              |               | 🔁 Zapri                   |

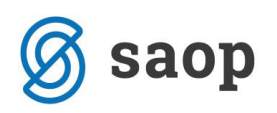

| 🐈 SAOP predogled                                                                                                    | _ |   | $\times$      |
|----------------------------------------------------------------------------------------------------|---|---|---------------|
| Univerzalni plačilni nalog                                                                                                    |   |   | v3.0          |
| 1/2 1 🕅 🗸 🕨 🕅 Zoom: 70 🔽 🏟 🖧 🖓 Shrani 🚭 Iiskaj                                                                                                    |   | Ĝ | <u>Z</u> apri |
| ANEVSKA OČE<br>ANČEVSKO 1<br>1231 Ljubljana-Črnuče                                                                                                    |   |   | ^             |
| Radius da. 153 za obračna staritkov 4/2018. Karse prebrana, skilo 6001002261535           Rodi iztoritno: Lifika.NA         Plačni k: 2a.0001002           Romi iztorijo d. 04.7010 ANDRAN dČk.         Nativi Xaka           Opravljeno: 01.01.16.1.01.10         Starit V.           Datum spoljaniti: 11.04.7.001.8 NOSKO 1         Načkisko 1                                                                                                    |   |   |               |
| Ligibljana-Črnuča 1231 Ligibljana-Črnuča<br>0 P I S Bol, čena braz 109 U209 Čena z 109 Vrodrost Goglačilo Sa plačilo                                                                                                    |   |   |               |
| 005         DUTTRY         15,60         0,00         12,60         0,00         12,60         0,24           007         R001D/XMIKA SNLTCA         3,60         0,50         2,40         0,60         12,60           001         R001D/XMIKA SNLTCA         3,60         5,50         6,60         2,40         0,60         2,40           011         NMCMAN         4,60         1,50         6,60         6,60         6,60         6,60         6,60         6,60         6,60         6,60         6,60         6,60         6,60         6,60         6,60         6,60         55,40         0,60         55,40         6,60         55,60         6,60         6,60         6,60         6,60         6,60         6,60         6,60         6,60         6,60         6,60         6,60         6,60         6,60         6,60         6,60         6,60         6,60         6,60         6,60         6,60         6,60         6,60         6,60         6,60         6,60         6,60         6,60         6,60         6,60         6,60         6,60         6,60         6,60         6,60         6,60         5,60         5,60         5,60         5,60         5,60         5,60         5,60 |   |   |               |
| NECREPAY:         2.00         3.00         0.00         3.00,00           NECREPAY:         20,40         3.00,00         3.00,00         3.00,00           NECREPAY:         20,40         3.00,00         3.00,00         3.00,00           10,10         11,30         0.00         0.00         0.00           -01,10         1,30         3.00,00         3.00,00         3.00,00                                                                                                    |   |   |               |
| Anevera of E<br>Anevera of E<br>Anevera of E<br>Anevera of E                                                                                                    |   |   |               |
| Marec prehrana, Rok                                                                                                    |   |   | ~             |

\*\*\* Navodila pripravljena z različico iCentra 2018.05.000, z naslednjimi dopolnitvami programa se navodila lahko spremenijo v skladu z objavljenimi novostmi na spletni strani: http://help.icenter.si/sl/zgodovina-razlicic in http://podpora.saop.si/ .

Šempeter pri Gorici, 2. 04. 2020

SAOP d.o.o.